## Once logged into FACTS please select "Students" from the Left Side Menu

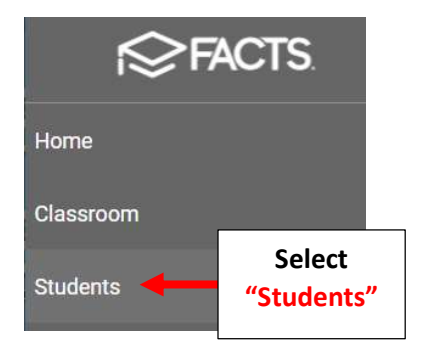

## Select the Student you would like to Edit

| E People Management  | 8                         |  |  |
|----------------------|---------------------------|--|--|
| Student 🔹            |                           |  |  |
| Enrolled             | •                         |  |  |
| Substatus            | •                         |  |  |
| District Wide Filter |                           |  |  |
| Next Year Filter     |                           |  |  |
| Q Search by name     |                           |  |  |
| Abraham, Dene        | Select Student<br>to Edit |  |  |
| Abraham, George      |                           |  |  |
| Allison, Gabrielle   |                           |  |  |

## Select "Religion" from the Right Side Menu. Scroll down to "Religious Events" and select the "+" to Add an event

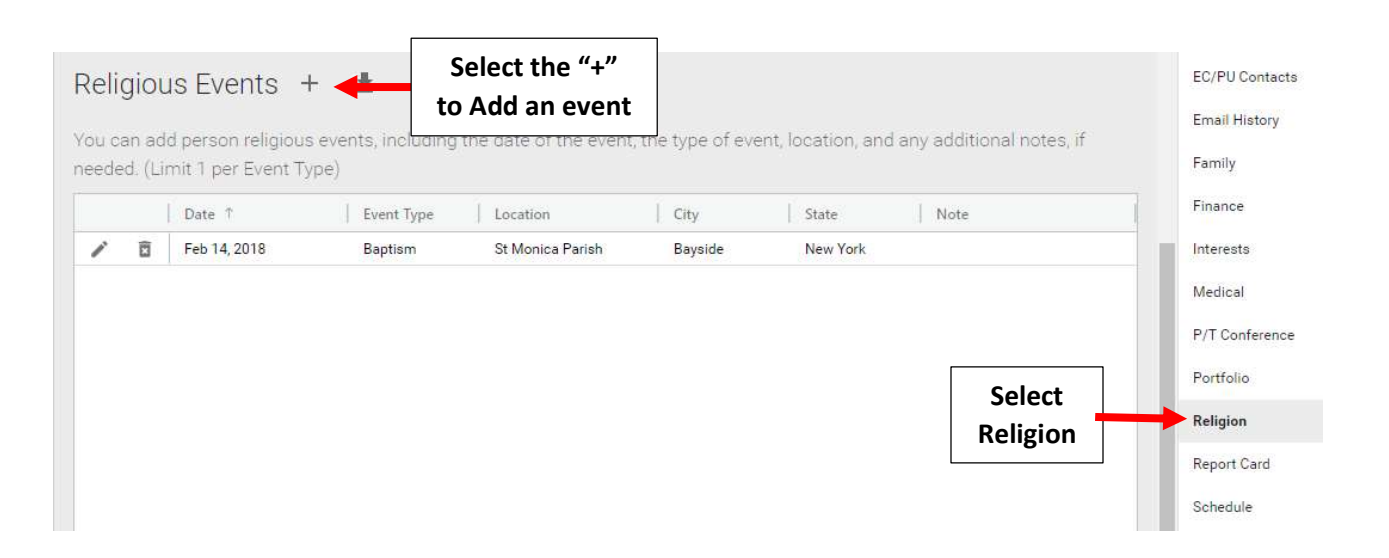

Enter the Event Date (Required Field) Optional Fields include Event Type, Location, City, State. Select "Save and Close" to Save your changes

| Add Religion Event            |                                        |                                                              |
|-------------------------------|----------------------------------------|--------------------------------------------------------------|
| Date* 03/25/2019              | Enter the Event Da<br>*Required Field* | te                                                           |
| Event Type<br>First Communion | ×                                      | T                                                            |
| Location<br>St Monica Parish  | 4                                      | Optional Fields include Event<br>Type, Location, City, State |
| City                          | State                                  |                                                              |
| Bayside                       | New York                               |                                                              |
| Note                          | 0 / 500                                |                                                              |
|                               | Cancel Save and Close                  | Select "Save and Close"                                      |

Select "Pencil" to Edit an exisitng event. Select "Delete" to Delete an exisiting event

|             |           | Religious Events +<br>You can add person religious events, including the date of the event, the type of event, location, and any additional notes, needed. (Limit 1 per Event Type) |                |                       |              |                  |         |          |      |
|-------------|-----------|----------------------------------------------------------------------------------------------------|----------------|-----------------------|--------------|------------------|---------|----------|------|
| Select      |           |                                                                                                    |                | Date 1                | Event Type   | Location         | City    | State    | Note |
| "Pencil" to |           | 1                                                                                                    |                | Mar 25, 2019          | First Commun | St Monica Parish | Bayside | New York |      |
| Edit        |           | 1                                                                                                    | Î              | Feb 14, 2018          | Baptism      | St Monica Parish | Bayside | New York |      |
|             | S<br>Dele | Select '<br>ete an                                                                                                    | "Dele<br>exisi | ete" to<br>ting event |              |                  |         |          |      |